## Taking the TEAS exam In-Person -Proctored by PSI

Go to: www.atitesting.com/teas/register

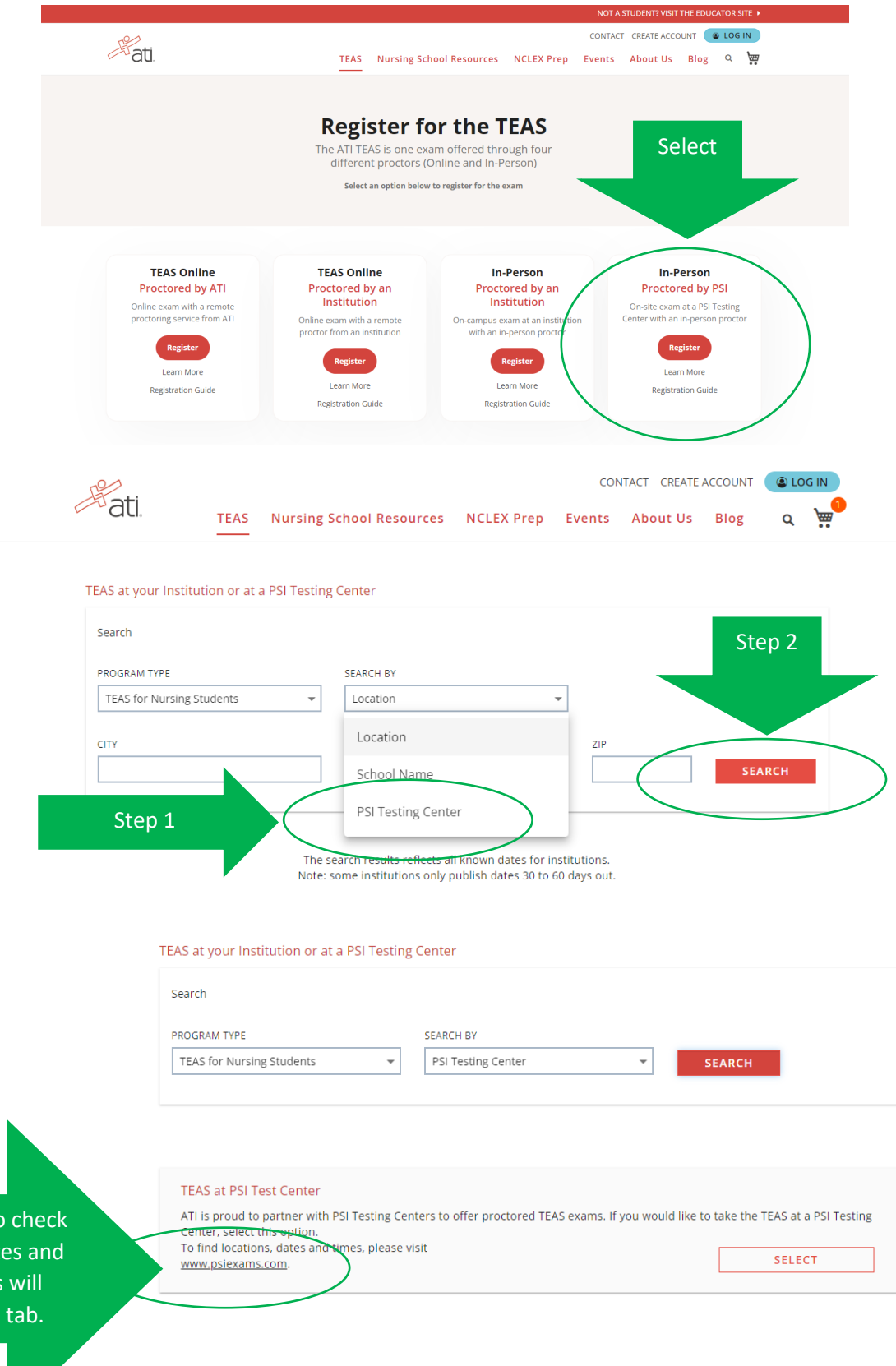

Select this link to check for available dates and locations. This will open in a new tab.

| Select Contact Us                                                                              | • FAQ Englis                           |
|------------------------------------------------------------------------------------------------|----------------------------------------|
| a delivery mode for scheduling ×                                                               |                                        |
| enter Delivery mode                                                                            |                                        |
| NOTICE: To check PSI's weather go to www.psionline.co                                          | elated site closure<br>m/en-gb/opening |
| allows you to check the current availa<br>ule An Exam. Cancel Continue Click Here for Pennsylv | inia Insurance                         |
| s a general guideline to plan your tes Click Here for New Yor                                  | Insurance                              |
| layed in real time. We do not guarant Click Here for New Jers                                  | ey Real Estate                         |
| Click Here for North Ca                                                                        | rolina Real Estate                     |
| Click Here for Washing                                                                         | on Insurance                           |
| ganization Click Here for Wisconsi                                                             | n Insurance                            |

## Scroll down the page to the "Find Test Location" section.

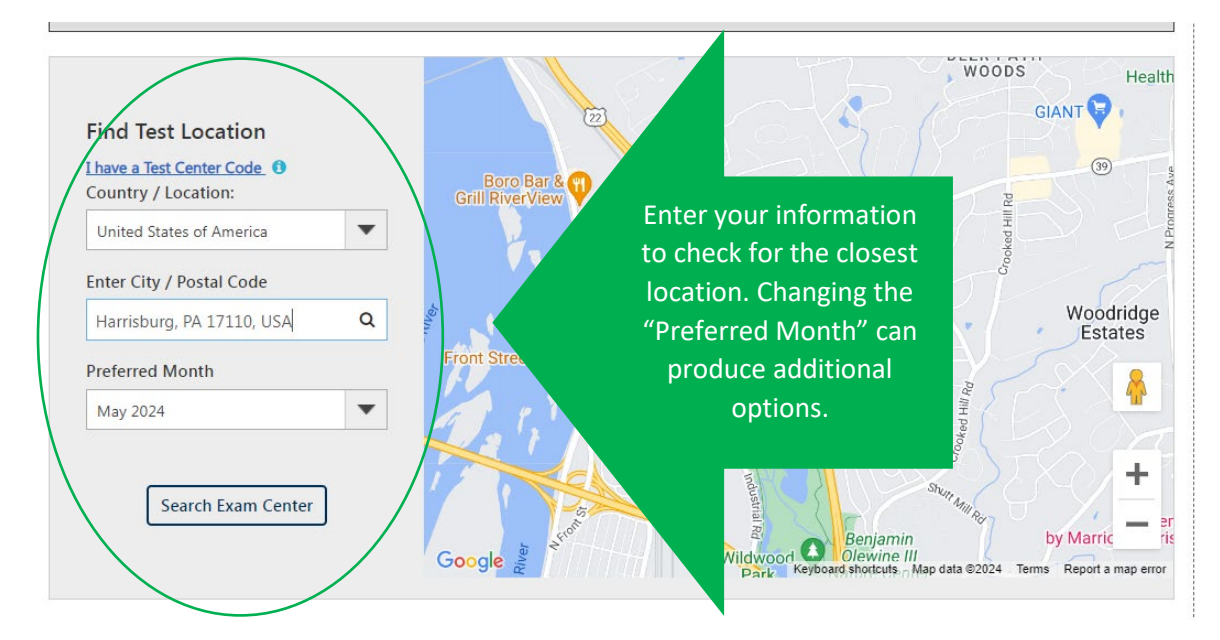

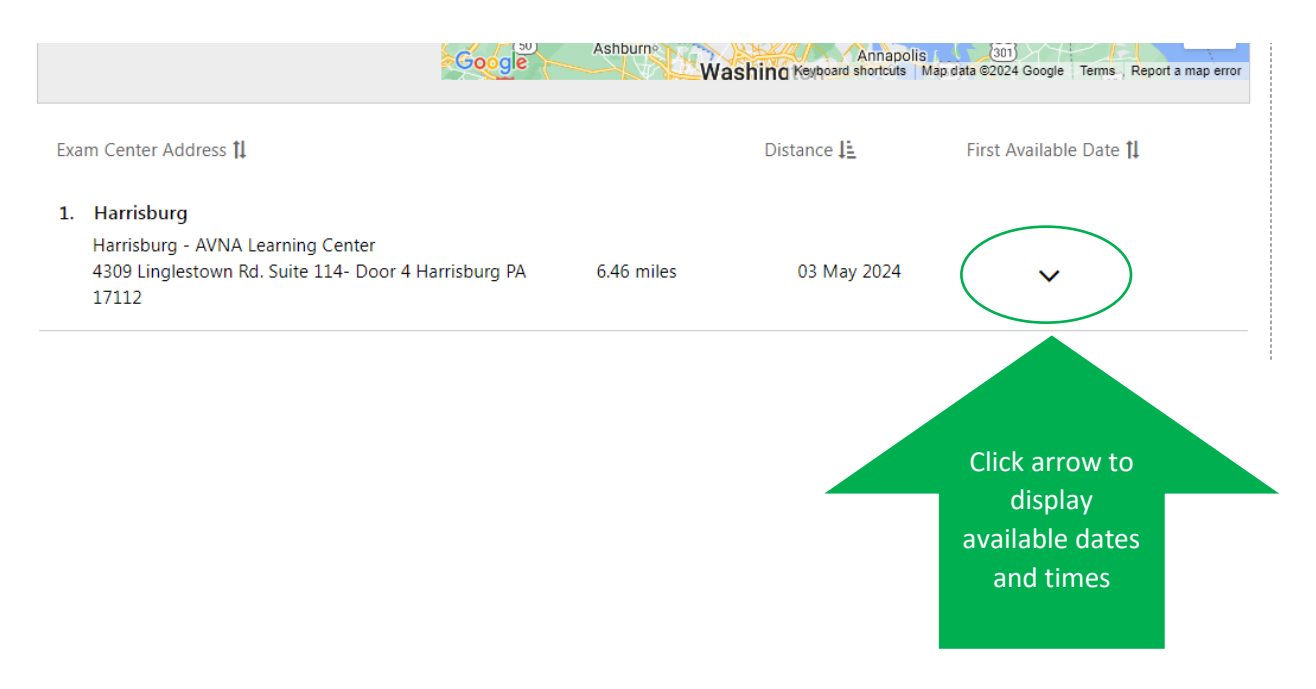

| 1    | l. Harrisburg                                                                                                    |                                       |                                                                                                    |
|------|----------------------------------------------------------------------------------------------------|---------------------------------------|----------------------------------------------------------------------------------------------------|
|      | Harrisburg - AVNA Learning Center<br>4309 Linglestown Rd. Suite 114- Door 4 Harrisburg PA 5.33 miles<br>17112                                                                          | 03 May 2024                           | Select available dates to                                                                                              |
| 1    | < May 2024 *                                                                                                    | Available Start Tim                   | display available times for                                                                                            |
|      | Su Mo Tu We Th Fr Sa                                                                                                    | 01-30 PM                              | that location.                                                                                                    |
|      | 1         2         3         4           5         6         7         8         9         10         11                                                                              |                                       | You will NOT be selecting                                                                                              |
|      | 12 <b>13</b> 14 15 <b>16 17 18</b>                                                                                                    |                                       | this step.                                                                                                    |
|      | 10         10         11         12         12         14         15           26         27         28         29         30         31                                               |                                       |                                                                                                    |
|      | Available Dates Selected Date                                                                                                    |                                       |                                                                                                    |
|      |                                                                                                    |                                       |                                                                                                    |
|      | TEAS at your Institution or at a PSI Testing Center                                                                                                    |                                       |                                                                                                    |
|      |                                                                                                    |                                       |                                                                                                    |
|      | Search                                                                                                    |                                       | ^                                                                                                    |
|      | PROGRAM TYPE SEARCH BY                                                                                                    |                                       |                                                                                                    |
|      | TEAS for Nursing students                                                                                                    | SEARCH                                |                                                                                                    |
|      | ATI is proud to partner with PSI Testing Centers to offer proctored TEAS exam:<br>Center, select this option.<br>To find locations, dates and times, please visit<br>www.psiexams.com. | as. If you would like to take the TEA | available<br>s at a PSI Tee<br>dates/times, to<br>dates/times, to<br>to the origina<br>to the origina<br>tab and click |
| ВАСК | TEAS Proctored by PSI                                                                                                    |                                       |                                                                                                    |
|      | The first step is to determine if testing at a PSI test center is the<br>center locations, on occasion, can be full for the date desired.                                              | right choice for you. Desired         | testing                                                                                                    |
|      | Check the PSI website at <u>www.psiexams.com</u> for availability.                                                                                                    |                                       |                                                                                                    |
|      | Select the exam type                                                                                                    |                                       |                                                                                                    |
|      | PSI Test Site for TEAS Nursing                                                                                                    | PSI Test Site for TEA                 | S Allied Health                                                                                                    |
|      | \$120.00                                                                                                    | \$120.0                               | 00                                                                                                    |
|      | SELECT                                                                                                    | SELEC                                 | т                                                                                                    |
|      |                                                                                                    |                                       |                                                                                                    |
|      |                                                                                                    |                                       |                                                                                                    |

You will only select the checkbox at the bottom of the screen if you desire additional transcripts to be sent to another school, prior to clicking "Continue Registration".

Clicking "Continue Registration" will add the test to your shopping cart.

| ✓ You added TEAS Exam Registration to your shopping cart. |                   | We are holding this:<br>Time left to checke                                 | seat.<br>out: 14:31 |                 |
|-----------------------------------------------------------|-------------------|-----------------------------------------------------------------------------|---------------------|-----------------|
| Items                                                     |                   | Summary                                                                     |                     |                 |
| TEAS Exam Registration at PSI Test Site for TEAS Nursing  | Price \$120.00    | Subtotal<br>Shipping, tax and other fees<br>be added during checkout.       | \$120.00<br>will    |                 |
| Redeemable in the Student Portal                          | Subtotal \$120.00 | Discount Code                                                               |                     | After selecting |
|                                                           |                   | Discount code                                                               |                     | "Proceed to     |
|                                                           |                   | Total                                                                       | \$120.              | Checkout" you   |
|                                                           | (                 | PROCEED TO CHI                                                              | ЕСКОИТ              | be prompted t   |
|                                                           |                   |                                                                             |                     | in if you haven |
|                                                           |                   |                                                                             |                     | already signed  |
| Hati                                                      |                   |                                                                             | WEECOWE, INC        | your ATI accou  |
| CARDHOLDER NAME                                           | Summar<br>Subte   | /e are holding this seat.<br>i <b>me left to checkout: 11:1</b><br>Y<br>tal | \$120.00            |                 |
| CARD NUMBER                                               | Tax               |                                                                             | \$7.20              |                 |
|                                                           |                   |                                                                             |                     |                 |
| SECURITY CODE                                             | Total             |                                                                             | \$127.20            |                 |
|                                                           |                   |                                                                             |                     |                 |
| EXPIRATION DATE                                           |                   |                                                                             | NEXT                |                 |
|                                                           |                   |                                                                             |                     |                 |
|                                                           |                   |                                                                             |                     |                 |
| MM • / YY •                                               |                   |                                                                             |                     |                 |

This step will require you to enter your credit card information, read and select the checkboxes for the ATI Purchase Policy and TEAS Exam Attestation. Enter your billing information and select next.

You will select your testing location, date and time, after you complete the checkout process. Directions on how to register for your TEAS exam at PSI are included on your receipt.